# Oracle® Insurance Accounting Analyzer Extension Pack User Guide

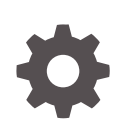

Release 8.1.2.3.0 F84337-01 July 2023

ORACLE

Oracle Insurance Accounting Analyzer Extension Pack User Guide, Release 8.1.2.3.0

F84337-01

Copyright © 2000, 2023, Oracle and/or its affiliates.

Primary Authors: (primary author), (primary author)

Contributing Authors: (contributing author), (contributing author)

Contributors: (contributor), (contributor)

This software and related documentation are provided under a license agreement containing restrictions on use and disclosure and are protected by intellectual property laws. Except as expressly permitted in your license agreement or allowed by law, you may not use, copy, reproduce, translate, broadcast, modify, license, transmit, distribute, exhibit, perform, publish, or display any part, in any form, or by any means. Reverse engineering, disassembly, or decompilation of this software, unless required by law for interoperability, is prohibited.

The information contained herein is subject to change without notice and is not warranted to be error-free. If you find any errors, please report them to us in writing.

If this is software, software documentation, data (as defined in the Federal Acquisition Regulation), or related documentation that is delivered to the U.S. Government or anyone licensing it on behalf of the U.S. Government, then the following notice is applicable:

U.S. GOVERNMENT END USERS: Oracle programs (including any operating system, integrated software, any programs embedded, installed, or activated on delivered hardware, and modifications of such programs) and Oracle computer documentation or other Oracle data delivered to or accessed by U.S. Government end users are "commercial computer software," "commercial computer software documentation," or "limited rights data" pursuant to the applicable Federal Acquisition Regulation and agency-specific supplemental regulations. As such, the use, reproduction, duplication, release, display, disclosure, modification, preparation of derivative works, and/or adaptation of i) Oracle programs (including any operating system, integrated software, any programs embedded, installed, or activated on delivered hardware, and modifications of such programs), ii) Oracle computer documentation and/or iii) other Oracle data, is subject to the rights and limitations specified in the license contained in the applicable contract. The terms governing the U.S. Government's use of Oracle cloud services are defined by the applicable contract for such services. No other rights are granted to the U.S. Government.

This software or hardware is developed for general use in a variety of information management applications. It is not developed or intended for use in any inherently dangerous applications, including applications that may create a risk of personal injury. If you use this software or hardware in dangerous applications, then you shall be responsible to take all appropriate fail-safe, backup, redundancy, and other measures to ensure its safe use. Oracle Corporation and its affiliates disclaim any liability for any damages caused by use of this software or hardware in dangerous applications.

Oracle®, Java, and MySQL are registered trademarks of Oracle and/or its affiliates. Other names may be trademarks of their respective owners.

Intel and Intel Inside are trademarks or registered trademarks of Intel Corporation. All SPARC trademarks are used under license and are trademarks or registered trademarks of SPARC International, Inc. AMD, Epyc, and the AMD logo are trademarks or registered trademarks of Advanced Micro Devices. UNIX is a registered trademark of The Open Group.

This software or hardware and documentation may provide access to or information about content, products, and services from third parties. Oracle Corporation and its affiliates are not responsible for and expressly disclaim all warranties of any kind with respect to third-party content, products, and services unless otherwise set forth in an applicable agreement between you and Oracle. Oracle Corporation and its affiliates will not be responsible for any loss, costs, or damages incurred due to your access to or use of third-party content, products, or services, except as set forth in an applicable agreement between you and Oracle.

# Contents

#### 1 About the Guide

| 1.1 | Intended Audience                                                                | 1-1 |
|-----|----------------------------------------------------------------------------------|-----|
| 1.2 | Access to Oracle Support                                                         | 1-1 |
| 1.3 | Related Information Sources                                                      | 1-1 |
| 1.4 | About Oracle Financial Services Analytical Applications (OFSAA)                  | 1-2 |
| 1.5 | About Oracle Financial Services Analytical Applications Infrastructure (OFS AAI) | 1-2 |
| 1.6 | About Oracle Insurance Accounting Analyzer Extension Pack Application            | 1-2 |

### 2 Understanding Oracle Insurance Accounting Analyzer Extension Pack

| 2.1 | Logging in to the Oracle Insurance Accounting Analyzer Extension Pack Application | 2-1 |
|-----|-----------------------------------------------------------------------------------|-----|
| 2.2 | Mapping the User Groups                                                           | 2-2 |

### 3 Oracle Insurance Accounting Analyzer Extension Pack Workflow

| 3.1 | Calculation Preference Configuration          | 3-1 |
|-----|-----------------------------------------------|-----|
| 3.2 | Calculation Preference Definition             | 3-4 |
| 3.3 | Create a New Liability Calculation Definition | 3-6 |
| 3.4 | Subledger Attributes                          | 3-6 |
| 3.5 | Subledger                                     | 3-7 |
|     |                                               |     |

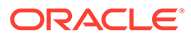

# 1 About the Guide

This section provides release information for the Oracle Insurance Accounting Analyzer Extension Pack Application

# 1.1 Intended Audience

This document is intended for users of the Oracle Insurance Accounting Analyzer Extension Pack Application.

## 1.2 Access to Oracle Support

Oracle customers have access to electronic support through My Oracle Support. For information, visit http://www.oracle.com/pls/topic/lookup?ctx=acc&id=info

# **1.3 Related Information Sources**

You can access the following online documents from the Oracle Help Center (OHC) Documentation Library for the Oracle Insurance Accounting Analyzer Extension Pack Application :

- Oracle Insurance Accounting Analyzer Extension Pack Release Notes
- Oracle Insurance Accounting Analyzer Extension Pack Installation Guide
- Oracle Insurance Accounting Analyzer Extension Pack User Guide

You can access the OFS AAI documentation online from the OHC Documentation Library for Oracle Financial Services Analytical Applications Infrastructure:

- Oracle Financial Services Analytical Applications Infrastructure Installation and Configuration Guide
- Oracle Financial Services Analytical Applications Infrastructure User Guide

The additional documents are:

- OFSAA Licensing Information User Manual Version 8.1.2.0.0
- OFS Analytical Applications Infrastructure Security Guide
- OFS Analytical Applications 8.1.x Technology Matrix
- Oracle Insurance Accounting Analyzer Extension Pack Security Guide Release 8.1.x
- Oracle Insurance Accounting Analyzer Extension Pack Cloning Guide Release 8.1.x

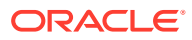

# 1.4 About Oracle Financial Services Analytical Applications (OFSAA)

In turbulent markets today, financial institutions require a better understanding of their risk-return while strengthening their competitive advantage and enhancing long-term customer value. Oracle Financial Services Analytical Applications (OFSAA) enable financial institutions to measure and meet risk-adjusted performance objectives, cultivate a risk management culture through transparency, lower the costs of compliance and regulation, and improve insight into customer behavior.

OFSAA uses industry-leading analytical methods, shared data models, and application architecture to enable integrated risk management, performance management, customer insight, and compliance management. OFSAA actively incorporates risk into decision-making, enables you to achieve a consistent view of performance, promotes a transparent risk management culture, and provides pervasive intelligence.

Oracle Financial Services Analytical Applications delivers a comprehensive, integrated suite of financial services analytical applications for both banking and insurance domains.

# 1.5 About Oracle Financial Services Analytical Applications Infrastructure (OFS AAI)

Oracle Financial Services Analytical Applications Infrastructure (OFS AAI) powers the Oracle Financial Services Analytical Applications family of products to perform the processing, categorizing, selection, and manipulation of data and information required to analyze, understand and report on specific performance, risk, compliance, and customer insight issues by providing a strong foundation for the entire family of Oracle Financial Services Analytical Applications across the domains of Risk, Performance, Compliance, and Customer Insight.

# 1.6 About Oracle Insurance Accounting Analyzer Extension Pack Application

Oracle Insurance Accounting Analyzer Extension Pack enables insurers to perform a detailed and granular analysis of change in their Insurance Contract Liabilities based on Cash-Flow Sources and actuarial-analysis steps specific to them.

Insurers will benefit from the management insights that they will derive from the detailed and granular analysis of change.

Also, insurers will find it easier to source the data from their upstream actuarial applications and perform more granular downstream Subledger Accounting.

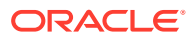

# 2 Understanding Oracle Insurance Accounting Analyzer Extension Pack

This section provides information and the functional flow of the Application.

# 2.1 Logging in to the Oracle Insurance Accounting Analyzer Extension Pack Application

To log in to the Oracle Insurance Accounting Analyzer Extension Pack Application, perform the following steps:

- 1. Access the Oracle Insurance Accounting Analyzer Extension Pack Application by using the login credentials (User ID and Password) provided and select the preferred language to navigate. The built-in security system ensures that you are only permitted to access the window and actions based on the authorization.
- 2. After logging in to the OFSAA Home screen, the landing page is displayed. Use the information provided in the following table to set the application preferences.

| Field                         | Description                                                                                                    |
|-------------------------------|----------------------------------------------------------------------------------------------------|
| User Menu                     | The following options are available in this drop-<br>down:                                                                                                    |
|                               | <ul> <li>Preferences</li> <li>About</li> <li>Change Password</li> <li>Log Out.</li> </ul>                                                                                                    |
| Application                   | Click this icon to view all the applications installed in your environment.                                                                                                    |
| Language                      | This menu displays the language you selected<br>in the OFSAA Login window. The language<br>options displayed in the Language Menu are<br>based on the language packs installed in your<br>OFSAA instance. Using this menu, you can<br>change the language at any point in time. |
| Administration                | Click this icon to navigate to the Administration<br>window. The Administration window displays<br>modules such as:                                                                                                    |
|                               | <ul><li>Translation Tools</li><li>Object Administration</li><li>Utilities.</li></ul>                                                                                                    |
| Last Failed Login Date & Time | Click this icon to view the details of the last login and the last failed login.                                                                                                    |

#### Table 2-1 The Application Preferences

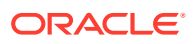

| Field                     | Description                                                                                                    |
|---------------------------|----------------------------------------------------------------------------------------------------|
| Object Administration     | Object Administration is an integral part of the<br>infrastructure and facilitates system<br>administrators to define the security framework.<br>See the OFS Advanced Analytics Infrastructure<br>User Guide for details.                                                                                                    |
| Common Object Maintenance | Common Object Maintenance is an integral part<br>of the infrastructure system and facilitates<br>system administrators to define the security<br>framework with the capacity to restrict access to<br>the data and metadata in the warehouse, based<br>on a flexible, fine-grained access control<br>mechanism. See the OFS Advanced Analytics<br>Infrastructure User Guide for details. |

Table 2-1 (Cont.) The Application Preferences

## 2.2 Mapping the User Groups

Before configuring the Calculation Preference templates, you must map the users' groups:

- **1.** Log in as a System Administrator.
- 2. On the landing page, select **Identity Management**.

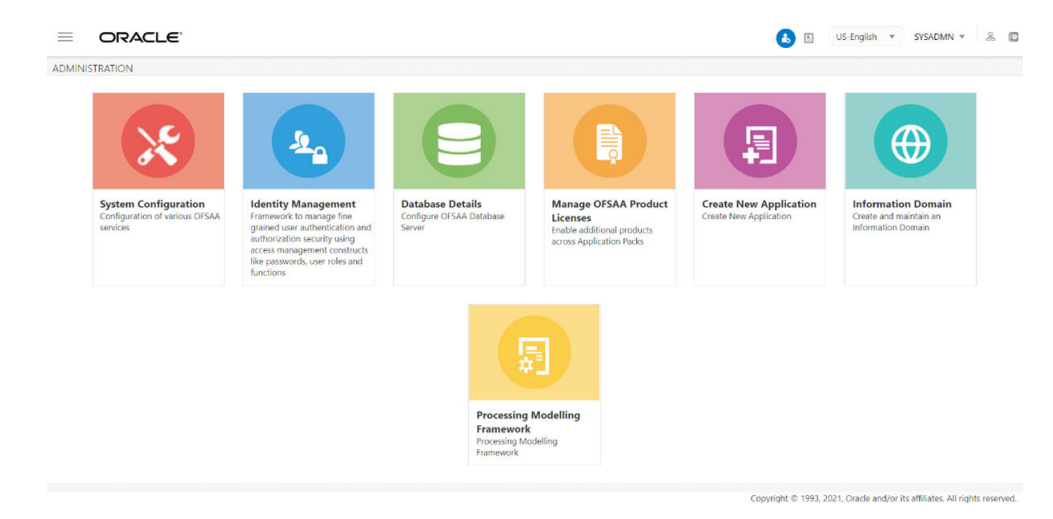

#### Figure 2-1 The Landing Page

3. Click User – User Group Map from the LHS menu to open the User – User Group Map page.

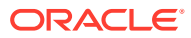

| Security Management     Security Management     S | User - U<br>User | User Group Map<br>- User Group Map |                      |      | 0                  |
|----------------------------------------------------------------------------------------------------|------------------|------------------------------------|----------------------|------|--------------------|
| User - User Group Map                                                                                                    | ~ Sea            | rch and Filter                     |                      |      | Q Search "D Reset  |
| User Group Domain Map<br>User Group Role Map                                                                                                    |                  | User ID                            |                      | Name |                    |
| User Reinstate                                                                                                    | ∨Use             | r - User Group Map                 |                      |      | 1-5/5 K <>>        |
| User Activity Report                                                                                                    | * 0              | User ID                            | Name                 |      |                    |
|                                                                                                    |                  | GUEST                              | Guest Login          |      |                    |
|                                                                                                    |                  | SYSADMN                            | System Administrator |      |                    |
|                                                                                                    | 0                | SYSAUTH                            | System Authorizer    |      |                    |
|                                                                                                    | 0                | EPTEST                             | eptest               |      |                    |
|                                                                                                    | 0                | IIAPPROVE                          | iiapprove            |      |                    |
|                                                                                                    |                  |                                    |                      |      | Records Per Page 5 |

#### Figure 2-2 The User – User Group Map Page

- 4. Map the desired users to the IAAEP Application Analyst Group and IAAEP Application Admin Group. For more information on User – User Group Mapping, see the User-User Group Map section in the OFS Advanced Analytics Infrastructure User Guide.
- 5. Log in as a System Authorizer.
- 6. Navigate to Identity Management, click User Group Authorization, and authorize the user groups.

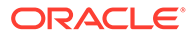

# Oracle Insurance Accounting Analyzer Extension Pack Workflow

This chapter provides the functional as well as a business overview of the Oracle Insurance Accounting Analyzer Extension Pack workflow.

# **3.1 Calculation Preference Configuration**

Perform the following steps to configure the Calculation Preference Templates:

 From the Oracle Insurance Accounting Analyzer Extension Pack Landing page, select Oracle Insurance Accounting Analyzer on the OFSAA landing page, and then select Calculation Preference Configuration to open the Extension Pack Template page.

#### Figure 3-1

|                           | Accounting Analyzer | 🗰 🍰 US-English 💌 IAAEPI | JSER 🛪 🔏 🕻 |
|---------------------------|---------------------|-------------------------|------------|
| Application Navigation    |                     |                         |            |
| Extension Pack Template   |                     |                         | 0          |
| General Measurement Model | Reinsurance Held    |                         | Save       |
| Output Tree               |                     | Action                  | Map        |
| Movement Analysis         |                     |                         |            |
| Reconciliation            |                     |                         |            |

Copyright © 1993, 2022, Oracle and/or its affiliates. All rights reserved.

- 2. Select a calculation method from the drop-down list. The available options are:
  - General Measurement Model (GMM)
  - Premium Allocation Approach (PAA)
  - Variable Fee Approach (VFA)

#### Note:

The Reinsurance Held slider is only available for the GMM and PAA methods.

3. In the **Output Tree** pane, click the arrow icons to expand or collapse the Output Parameters.

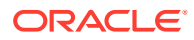

|                                                                            | 🛄 歳 US-                 | English ▼ IAAEPUSER ▼ S                              |
|----------------------------------------------------------------------------|-------------------------|------------------------------------------------------|
| Calculation Preference Configuration                                       |                         | 0                                                    |
| General Measurement Model                                                  |                         | Save                                                 |
| Output Tree                                                                | Actio                   | n Map                                                |
| Movement Analysis                                                          | Add Section             |                                                      |
| Present Value Of Future Cash Flows (LFRC)                                  | Add Child Add Sit       | bling                                                |
| Risk Adjustment (LFRC)                                                     | Add Child Add Sit       | bling                                                |
| Present Value Of Future Cash Flows (LIC) - IBNR - Prior                    | Add Child Add Sit       | bling                                                |
| Present Value Of Future Cash Flows (LIC) - RBNA - Prior                    | Add Child Add Sit       | oling                                                |
| Present Value Of Future Cash Flows (LIC) - OCR - Prior                     | Add Child Add Sit       | bling                                                |
| Present Value Of Future Cash Flows (LIC) - Profit Share Payable - Prior    | Add Child Add Sit       | bling                                                |
| Present Value Of Future Cash Flows (LIC) - Claims Handling Expense - Prior | Add Child Add Sit       | oling                                                |
| Risk Adjustment (LIC) - Prior                                              | Add Child Add Sit       | oling                                                |
| Descent Value Of Eutros Cach Elaur (UC) Claims Daushla Deiar               | Convright © 1993-2023 ( | Jing<br>Dracle and/or its affiliates. All rights re- |

#### Figure 3-2 The Extension Pack Template Page

4. Click the Add Child or the Add Sibling button adjacent to an Output Parameter to add an Output Variable as a child or as a sibling respectively. The **Output Variable** window appears.

| tput Variable                                                       |                                                                   |
|---------------------------------------------------------------------|-------------------------------------------------------------------|
|                                                                     | New Close Add                                                     |
| Filter                                                              |                                                                   |
| Name                                                                | Path Reference                                                    |
| Insurance Finance Income or Expense<br>N_MA_PV_LFRC_INS_FIN_INC_EXP | Movement Analysis -> Present Value Of Future Cash<br>Flows (LFRC) |
| Inception Value - New Business<br>N_MA_RA_CHG_FUT_SERV_NEW          | Movement Analysis -> Risk Adjustment (LFRC)                       |
| Insurance Finance Expense<br>N_MA_RA_LFRC_INS_FIN_EXP               | Movement Analysis -> Risk Adjustment (LFRC)                       |
| Changes In Estimates Impacting CSM<br>N_MA_CSM_CHG_EST_IMP_CSM      | Movement Analysis -> Contractual Service Margin                   |
| Interest Accretion<br>N_MA_CSM_INTEREST_ACCR                        | Movement Analysis -> Contractual Service Margin                   |
| Insurance Finance Expense (OCI)<br>N_MA_CSM_INS_FIN_EXP_OCI         | Movement Analysis -> Contractual Service Margin                   |
| Release for Current Period<br>N_MA_CSM_REL_CUR_PERIOD               | Movement Analysis -> Contractual Service Margin                   |

#### Figure 3-3 The Output Variable Window

- a. In the **Filter** field, enter a value, for example, **Insurance**, to filter the Output Variables.
- **b.** Click the **New** button to open the window for creating a new Output Variable.

Figure 3-4 The Window for Creating a New Output Variable if the Reinsurance Held slider is enabled

| Dutput Variable  |                  |        |
|------------------|------------------|--------|
|                  |                  | Cancel |
| Code             | Name             |        |
| Default Constant | Reinsurance Held |        |
| Opening Balance  | Closing Balance  |        |
| Create           |                  |        |

Figure 3-5 The Window for Creating a New Output Variable if the Reinsurance Held slider is not enabled

| Output Variable  |                         |        |
|------------------|-------------------------|--------|
|                  |                         | Cancel |
| Code             | Name                    |        |
| Default Constant | Reinsurance Held<br>Off |        |
| Opening Balance  | Closing Balance         |        |
| Create           |                         |        |

- c. Enter values in the following fields:
  - **Code**: Enter a code for the Output Variable.
  - **Name**: Enter a name for the Output Variable.
  - **Default Constant:** Enter a default constant for the Output Variable.
  - **Reinsurance Held:** This button is *On* if the **Reinsurance Held** slider was enabled on the **Calculation Preference Configuration** page. if the **Reinsurance Held** slider was disabled on the **Calculation Preference Configuration** page, then this button will be *Off*.
  - **Opening Balance:** Click the slider to enable the Opening Balance Feature.
  - **Closing Balance:** Click the slider to enable the Closing Balance Feature.
- d. Click Create.

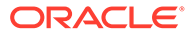

- 5. To add an existing Output Variable as a child or sibling:
  - a. Click the **Add Child** or **Add Sibling** buttons to open the Output Variable window.

| tput Variable                                                       |                                                                   |
|---------------------------------------------------------------------|-------------------------------------------------------------------|
|                                                                     | New Close Add                                                     |
| filter                                                              |                                                                   |
| Name                                                                | Path Reference                                                    |
| Insurance Finance Income or Expense<br>N_MA_PV_LFRC_INS_FIN_INC_EXP | Movement Analysis -> Present Value Of Future Cash<br>Flows (LFRC) |
| Inception Value - New Business<br>N_MA_RA_CHG_FUT_SERV_NEW          | Movement Analysis -> Risk Adjustment (LFRC)                       |
| Insurance Finance Expense<br>N_MA_RA_LFRC_INS_FIN_EXP               | Movement Analysis -> Risk Adjustment (LFRC)                       |
| Changes In Estimates Impacting CSM<br>N_MA_CSM_CHG_EST_IMP_CSM      | Movement Analysis -> Contractual Service Margin                   |
| Interest Accretion<br>N_MA_CSM_INTEREST_ACCR                        | Movement Analysis -> Contractual Service Margin                   |
| Insurance Finance Expense (OCI)<br>N_MA_CSM_INS_FIN_EXP_OCI         | Movement Analysis -> Contractual Service Margin                   |
| Release for Current Period<br>N_MA_CSM_REL_CUR_PERIOD               | Movement Analysis -> Contractual Service Margin                   |

Figure 3-6 The Output Variable Window

- **b.** Select the desired Output Variable and then click **Add**. The Output Variable is added as a child or sibling to the Output Tree.
- 6. All Closing Balances must have an Opening Balance mapped to it. Click the **Map Opening Balance** icon in the **Map** column to map an Opening Balance to a Closing Balance.
- 7. Additionally, click the **Delete Node** button adjacent to the required node to delete it.
- 8. Click Save to save the changes.

# 3.2 Calculation Preference Definition

Perform the following steps to create a new Calculation Preference Definition by using a new Output Variable:

#### Note:

You must complete mapping the financial element and transaction type to the Cash Flow type as part of the process for calculating the Input Variables. For more information, see **Dimension Management** and **Batch Execution** in the Oracle Insurance Accounting Analyzer User Guide.

1. In the Calculation Preference window, click Add to open the Calculation Preferences window.

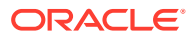

| second a second second s |                             |            |       |         | U             |
|----------------------------------------------------------------------------------------------------|-----------------------------|------------|-------|---------|---------------|
|                                                                                                    |                             |            | Apply | Submit  | Cance         |
| A Preference Details                                                                                                    |                             |            |       | Version | n: 0          |
| Name *                                                                                                    | Description                 | Folder *   |       |         |               |
|                                                                                                    |                             | IIA815EG   | *     |         |               |
| Method *                                                                                                    | Extension Pack              | Default    |       |         |               |
| General Measurement Model 🛛 🔻                                                                                                    |                             |            |       |         |               |
| Reinsurance Held                                                                                                    | Detailed Analysis of Change | Transition |       |         |               |
|                                                                                                    |                             | 0          |       |         |               |
| Acquired Contract                                                                                                    |                             |            |       |         |               |
|                                                                                                    |                             |            |       |         |               |
| Output Parameters                                                                                                    |                             |            |       | 16      | <b>B</b> . 10 |
| No items to display.                                                                                                    |                             |            |       |         |               |
| h Audit Trail                                                                                                    |                             |            |       |         |               |

Figure 3-7 The Calculation Preferences Window

 Click the Extension Pack slider to use the new Output Variables that were created on the Extension Pack Template page. When this feature is enabled, the Detailed Analysis of Change, Transition, Acquired Contract, and Disaggregate Insurance Finance Expense sliders are disabled.

Figure 3-8 The Calculation Preferences Window with the Extension Pack slider enabled

| Insurance Accounting Analyzer > Calculation Preferences                     |                                          |                      |       |        |       | 0     |
|-----------------------------------------------------------------------------|------------------------------------------|----------------------|-------|--------|-------|-------|
|                                                                             |                                          |                      | Apply | Submit | Ca    | ancel |
| A Preference Details                                                        |                                          |                      |       | Versi  | on: 0 |       |
| Name * Method * General Measurement Model  Reinsurance Held                 | Description<br>Default<br>Extension Pack | Folder *<br>IIA81SEG | ¥     |        |       |       |
| Output Parameters                                                           |                                          |                      |       | 16     | 2     | 暍     |
| Movement Analysis Reconciliation  Present Value Of Future Cash Flows (LFRC) |                                          |                      |       |        |       |       |

3. Perform the steps mentioned in the **Create a New Calculation Preferences Definition** section in the **Oracle Insurance Accounting Analyzer User Guide**. The **Acquired** field in the **CalculationConfiguration** window is available for Extension Pack. For each approach, you can give an Expression in a single Template. Click the **Acquired** field and then select the required Input Parameters from the list to populate the Acquired field pane.

| acro & Functions       | Expression | li |
|------------------------|------------|----|
| Acquired contract Type | â.         |    |
| Adjustment Amount1     |            |    |
| djustment Amount2      |            |    |
|                        | •          |    |
| uizad                  |            |    |
| ured                   |            |    |
|                        |            |    |
|                        |            |    |
|                        |            |    |
|                        |            |    |

Figure 3-9 The Acquired field in the Calculation Configuration Window

# 3.3 Create a New Liability Calculation Definition

Perform the following steps to create a new Liability Calculation Definition:

1. In the Liability Calculations table, click Add to open the Liability Calculation window.

# Figure 3-10 The Liability Calculation Window with the Extension Pack Slider

| nsurance Accounting Analyze | r > Liability Calculations |                          |                   |      |         | 0     |
|-----------------------------|----------------------------|--------------------------|-------------------|------|---------|-------|
|                             |                            |                          |                   | Save | Submit  | Cance |
| Details                     |                            |                          |                   |      | Version | n: 0  |
| Name *                      |                            | Description              | Folder *          |      |         |       |
|                             |                            |                          | IIA81SEG          | Ψ.   |         |       |
| Legal Entity *              |                            | Line of Business *       | Run Type *        |      |         |       |
|                             | 10                         | 10                       | Solo              | *    |         |       |
| Reinsurance Held            |                            | Transition               | Acquired Contract |      |         |       |
| Execution Type *            |                            | Projection In Years      | Extension Pack    |      |         |       |
| Incremental                 | Ψ.                         | 0 ~ ^                    | $\bigcirc$        |      |         |       |
| Direct Insurance            |                            |                          |                   |      |         | 10    |
| Calculation Method *        |                            | Calculation Preference * |                   |      |         |       |
|                             | Ŧ                          | <b>.</b>                 |                   |      |         |       |
| Level of Aggregation        |                            |                          |                   |      |         | + 🛈   |

2. Perform the steps mentioned in the **Create a New Liability Calculation Definition** section in the Oracle Insurance Accounting Analyzer User Guide.

## 3.4 Subledger Attributes

In the Subledger Accounting Attribute screen, the **Extension Pack Enabled** feature is available.

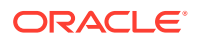

| Subledger Accounting Att | ribute                      |      |                          |                |                  |
|--------------------------|-----------------------------|------|--------------------------|----------------|------------------|
| Subledger Accounting     | ng Attribute                |      |                          |                |                  |
| Attribute Name *         |                             |      |                          |                |                  |
| Description              |                             |      |                          |                |                  |
| Calculation Method $*$   | IFRS17                      | •    | Status                   | Draft          |                  |
| Version                  | 0                           |      | Effective From Date $^*$ | 07/18/2023     | <b>**</b>        |
| Extension Pack Enabled   | ning For Disclosure Depart  |      |                          |                |                  |
| Output variable Map      | oping For Disclosure Report |      |                          |                |                  |
| Source Mapping           |                             |      |                          |                |                  |
|                          |                             |      | + 2 🖺 🕯                  | Page 1 (0 of 0 | items) K < 1 > X |
| Selected I               | Extension Pack Enabled      |      | Debit/Credit Source Name |                | Variables        |
| No data to display.      |                             |      |                          |                |                  |
|                          |                             | Save | Submit Cancel            |                |                  |

Figure 3-11 The Subledger Accounting Attribute Window with the Extension Pack Enabled Slider

On enabling this feature, while creating customized attributes, extension pack output variables will be available in the Output Variables section of the **Source Mapping** window.

| Source Mapping             |                                                                                                    | × |
|----------------------------|----------------------------------------------------------------------------------------------------|---|
| Debit/Credit Source Name * | <ul> <li>Period Type * Incremental</li> <li>Output Variables</li> <li>Insurance Variables</li> <li>Insurance Variables</li> </ul> | • |
| Other Parameter            | Expression                                                                                                    | 8 |
| Functions                  | Validate and Apply Cancel                                                                                                    | • |

Figure 3-12 The Source Mapping Window

# 3.5 Subledger

In the **Subledger Process** screen, the **Extension Pack Enabled** is available. When this feature is enabled, Liability Calculation definitions that were created with the **Extension Pack** feature enabled in the **Liability Calculations** screen will be available.

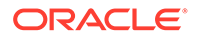

| Definition De        | tails       | Accounting Rules |   | Accounting Rules Criteria          | Aggregation Logic                       |   | Source Run |
|----------------------|-------------|------------------|---|------------------------------------|-----------------------------------------|---|------------|
| Subledger Defin      | ition       |                  |   |                                    |                                         |   |            |
| Legal Entity *       |             |                  | 6 | GAAP Code *                        | Afghanistan GAAP                        | • |            |
| Line Of Business *   |             |                  | 6 | Calculation Method *               | General Measurement Model               |   |            |
| Run Type *           | Solo        | •                |   | Reporting Currency *               | US Dollar                               |   |            |
| Status               | Draft       |                  |   | Version                            | 0                                       |   |            |
| ffective From Date * | 07/18/2023  | <b></b>          |   | Select General Ledger Accounts $*$ | 16                                      |   |            |
| Execution Type       | Incremental | •                |   | Extension Pack Enabled             | t l l l l l l l l l l l l l l l l l l l |   |            |

Figure 3-13 The Subledger Process Window

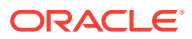